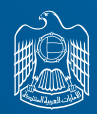

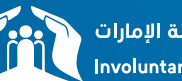

نظام التأمين ضد التعطل عن العمل بدولة الإمارات Involuntary Loss of Employment Scheme in UAE

# **ILOE Claims** How to submit a claim?

LOST YOUR JOB, WE GOT YOU COVERED

Â

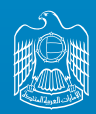

P

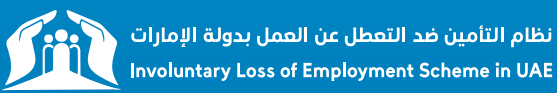

### **01** Visit our portal:

https://www.diniloe.ae/nsure/login/#/

#### • Choose submit your claim

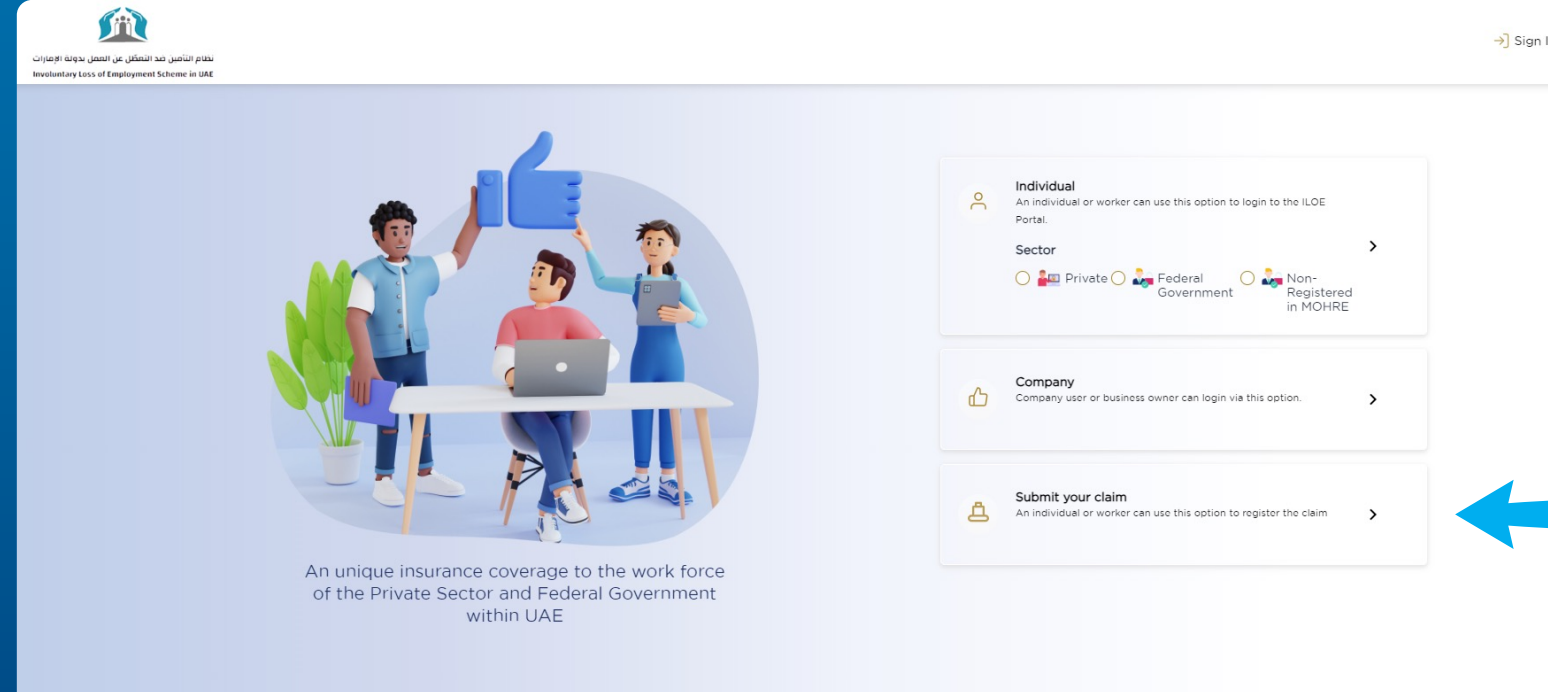

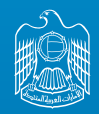

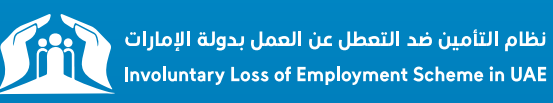

# **02** Insert Emirates ID and mobile number

- Sign in WITH OTP.
- Note that Mobile Number format should be as following: Exp: "5x-xxxxxx"
- Request OTP to your Mobile Number.

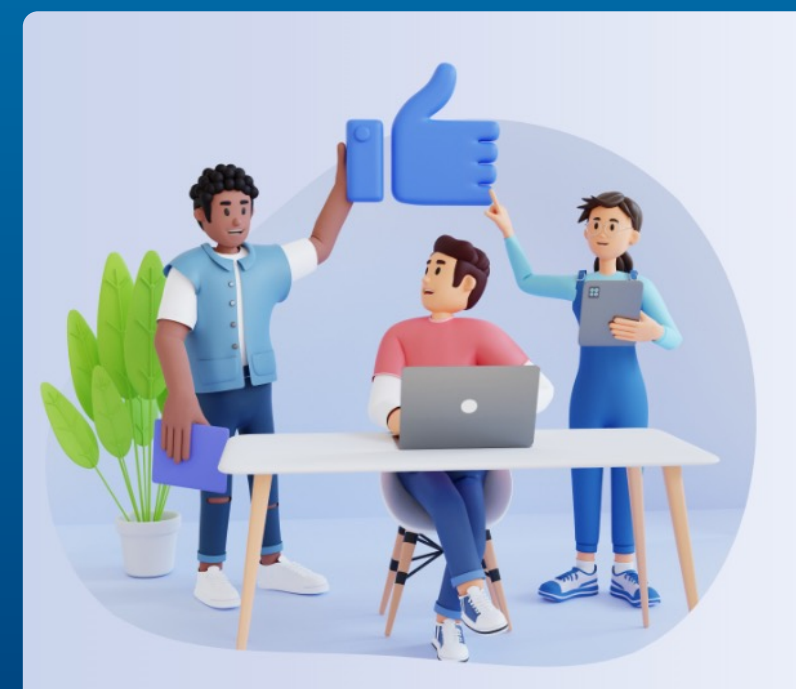

An unique insurance coverage to the work force of the Private Sector and Federal Government within UAE

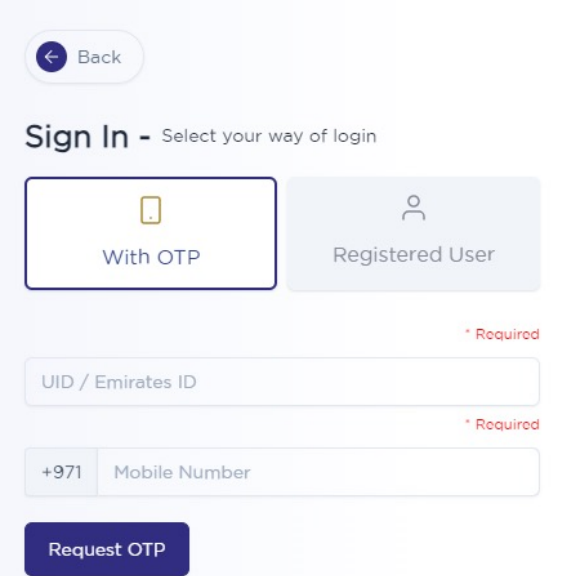

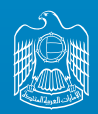

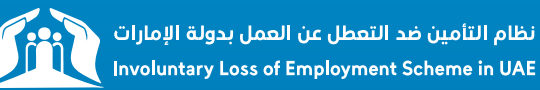

### **O3** Click Claim Submission

### Before submission a claims, the customer should cancel his work permit first

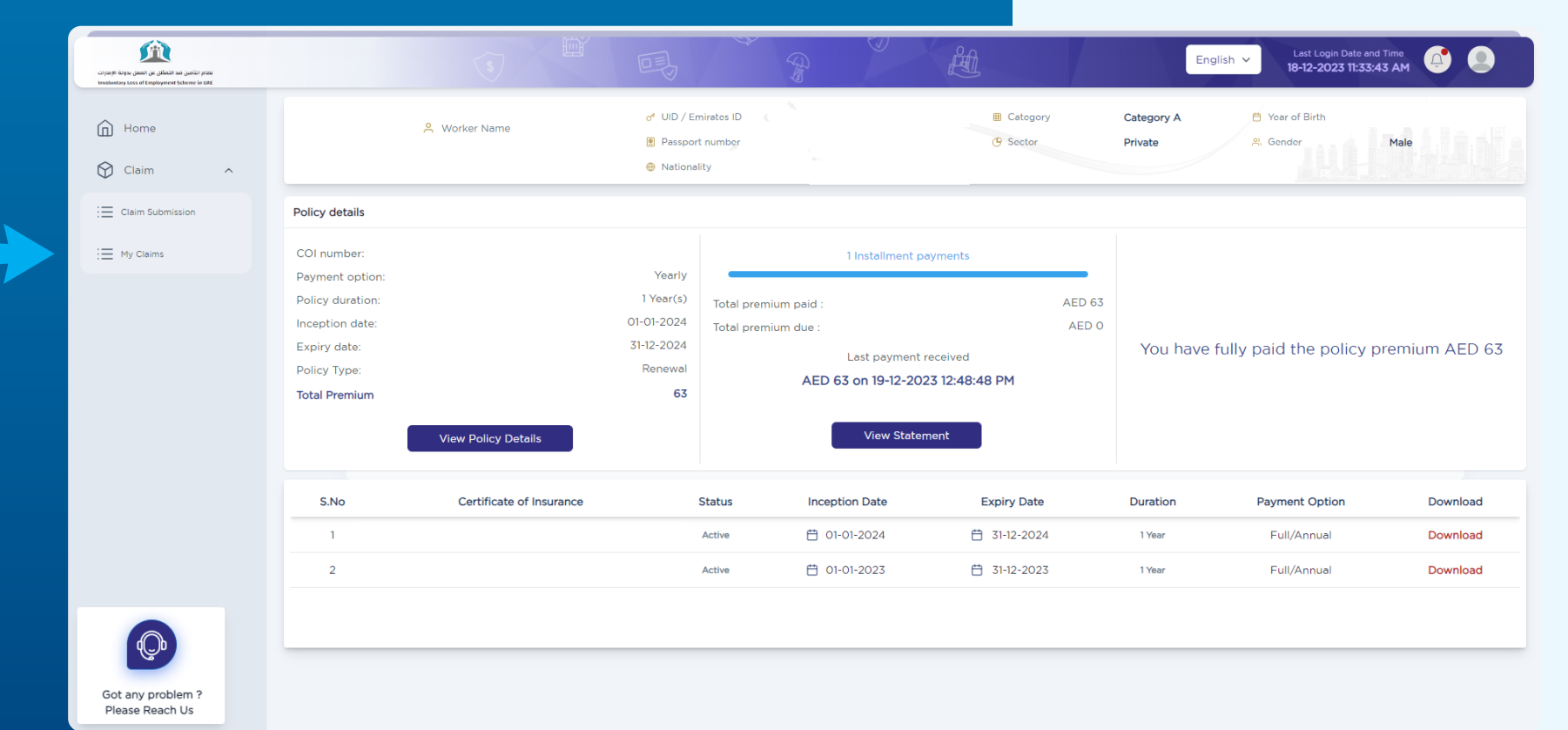

4

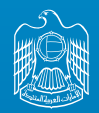

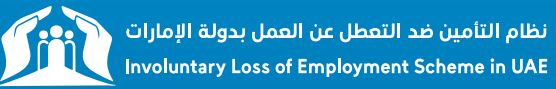

# **04** Click on Proceed to your Claim Process

| المحکوم می المحکوم می المحکوم می المحکوم المحکوم المحکوم المحکوم المحکوم المحکوم المحکوم المحکوم المحکوم المحکو<br>المحکوم المحکوم المحکوم المحکوم المحکوم المحکوم المحکوم المحکوم المحکوم المحکوم المحکوم المحکوم المحکوم المحکوم |                          | (s) | 吗                                                                                     | A                                          | Ê                                                                                 | English V Last Login Date and Time 18-12-2023 TI:33:43 AM |
|----------------------------------------------------------------------------------------------------|--------------------------|-----|---------------------------------------------------------------------------------------|--------------------------------------------|-----------------------------------------------------------------------------------|-----------------------------------------------------------|
| Home                                                                                                    | Claim Notification       |     |                                                                                       |                                            |                                                                                   |                                                           |
| Claim ^                                                                                                    | Certificate of Insurance | M   | Employee Name:<br>Policy Duration :<br>Mobile No.<br>(Please contact call center to u | 1 Year<br>pdate your Mobile No. and Email) | <ul> <li>Payment Option :</li> <li>Coverage Period :</li> <li>Email ID</li> </ul> | Yearly<br>01-01-2023 to 31-12-2023                        |
| i≡ My Claims                                                                                                    |                          |     |                                                                                       |                                            |                                                                                   | Proceed your Claim Process 🕣                              |
|                                                                                                    |                          |     |                                                                                       |                                            |                                                                                   |                                                           |
| Got any problem ?<br>Please Reach Us                                                                                                    |                          |     |                                                                                       |                                            |                                                                                   |                                                           |
|                                                                                                    |                          |     |                                                                                       |                                            |                                                                                   |                                                           |
|                                                                                                    |                          |     |                                                                                       |                                            |                                                                                   |                                                           |
|                                                                                                    |                          |     |                                                                                       |                                            |                                                                                   |                                                           |

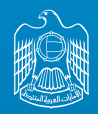

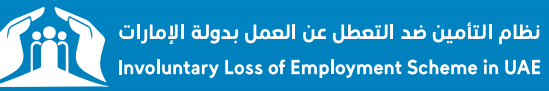

# **05** Confirm the Cancellation reason & date

| لیک المان المانی می المانی می المانی می المانی می المان المانی المانی المانی المانی المانی المانی المانی المانی<br>Invalentary Loss of Camployneed Scherne in UAR | S Construction Date and Time S Construction Date and Time S Construction D |  |  |  |  |  |  |
|----------------------------------------------------------------------------------------------------|----------------------------------------------------------------------------------------------------|--|--|--|--|--|--|
| Home                                                                                                    | Claim Notification                                                                                                    |  |  |  |  |  |  |
| Claim ^                                                                                                    | Certificate of Insurance     Employee Name:     Payment Option :     Yearly       Policy Duration :     1 Year     Coverage Period :     01-01-2023 to 31-12-2023       Mobile No.     Email ID       (Please contact call center to update your Mobile No. and Email)     Email ID                                                                                                    |  |  |  |  |  |  |
| i≡ My Claims                                                                                                    | MOHRE / FAHR / Non-Registered in Mohre                                                                                                    |  |  |  |  |  |  |
|                                                                                                    | Cancellation Reason :       THAT       Cancellation Date :       THAT         Kindly note if you are not registered with MOHRE / FAHR then your cancellation date and cancellation reason will be "NA".       THAT       THAT         I confirm the above Cancellation reason and Date are correct * Required Oregistered with MOHRE / SAULT Cancellation reason will be "NA".       THAT                                                                                                    |  |  |  |  |  |  |
|                                                                                                    | Submit Claim Reset Close                                                                                                    |  |  |  |  |  |  |
|                                                                                                    |                                                                                                    |  |  |  |  |  |  |
|                                                                                                    |                                                                                                    |  |  |  |  |  |  |
|                                                                                                    |                                                                                                    |  |  |  |  |  |  |
|                                                                                                    |                                                                                                    |  |  |  |  |  |  |
| Got any problem ?<br>Please Reach Us                                                                                                    |                                                                                                    |  |  |  |  |  |  |
|                                                                                                    |                                                                                                    |  |  |  |  |  |  |
|                                                                                                    |                                                                                                    |  |  |  |  |  |  |

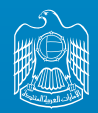

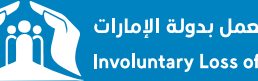

نظام التأمين ضد التعطل عن العمل بدولة الإمارات Involuntary Loss of Employment Scheme in UAE

# **06** Notes and supporting Documents

If the mentioned cancellation date and reason aren't correct you need to add remarks explaining why it's not correct, and upload supporting documents

| dicentron reason.                                                  | THAT                                            |                                   | Cancellation Date : | THAT                      |  |
|--------------------------------------------------------------------|-------------------------------------------------|-----------------------------------|---------------------|---------------------------|--|
| ndly note if you are not registered with M                         | OHRE / FAHR then your cancellation date and can | cellation reason will be "NA".    |                     |                           |  |
| confirm the above Cancellation re                                  | ason and Date are correct * Required 🔿 `        | Yes 🗿 No                          |                     |                           |  |
| emarks * Required                                                  |                                                 |                                   |                     |                           |  |
| Type your comments                                                 |                                                 |                                   |                     |                           |  |
|                                                                    |                                                 |                                   |                     |                           |  |
| Payment Details                                                    |                                                 |                                   |                     |                           |  |
| Choose your Payment Method :* Re                                   | iquired 🗿 Bank 🔵 Exchange House                 |                                   |                     |                           |  |
|                                                                    |                                                 | d use them for my future requests | f Desviced          |                           |  |
| Baals Name in a time insurance of                                  | ompany can capture my bank details an           | IDAN No. 10 My future requests.   | - Koquirea          | A                         |  |
| Bank Name * Required                                               |                                                 | IBAN No. * Required               |                     | Account Number * Required |  |
| Select                                                             | ~                                               | AE IBAN Number                    |                     | Account Number            |  |
| Account Holder Name * Required                                     |                                                 |                                   |                     |                           |  |
|                                                                    |                                                 |                                   |                     |                           |  |
| Account Holder Name                                                |                                                 |                                   |                     |                           |  |
| Account Holder Name Documents                                      |                                                 |                                   |                     |                           |  |
| Account Holder Name Documents Please select Document Type an       | nd Upload:" Required                            |                                   |                     |                           |  |
| Account Holder Name Documents Please select Document Type arSelect | nd Upload:" Required                            |                                   |                     |                           |  |
| Account Holder Name Documents Please select Document Type arSelect | nd Upload:" Required                            |                                   | ~                   |                           |  |
| Account Holder Name Documents Please select Document Type arSelect | nd Upload:" Required                            |                                   |                     |                           |  |

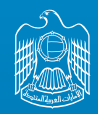

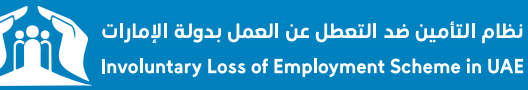

### **07** Payment Method – Bank Transfer

**O1** Kindly note that the ILOE system won't have control over verifying your IBAN details. Please make sure your IBAN is correct before submitting your claim.

O2 Confirm that Dubai Ins will capture your bank details and use them for future requests

| MOHRE / FAHR / Non-Registered in Mohre                                                |           |                             |                         |                           |  |  |  |
|---------------------------------------------------------------------------------------|-----------|-----------------------------|-------------------------|---------------------------|--|--|--|
| cellation Reason : THAT Cancellation Date : THAT                                      |           |                             |                         |                           |  |  |  |
| Kindly note if you are not registered with MOHRE / FAHR then your cancellation date a | nd cancei | lation reason will be "NA". |                         |                           |  |  |  |
| I confirm the above Cancellation reason and Date are correct * Require                | d 🔵 Ye    | s 🔘 No                      |                         |                           |  |  |  |
| Remarks * Required                                                                    |           |                             |                         |                           |  |  |  |
| Type your comments                                                                    |           |                             |                         |                           |  |  |  |
| Payment Details<br>Choose your Payment Method :" Required O Bank C Exchange Hous      | e         |                             |                         |                           |  |  |  |
| I confirm that the insurance company can capture my bank det                          | ails and  | use them for my futu        | e requests. * Roquired  |                           |  |  |  |
| Bank Name * Required                                                                  |           | IBAN No. * Required         |                         | Account Number * Required |  |  |  |
| Select                                                                                | ~         | AE IBAN Numbe               | r                       | Account Number            |  |  |  |
| Account Holder Name * Required                                                        |           |                             |                         |                           |  |  |  |
| Account Holder Name                                                                   |           |                             |                         |                           |  |  |  |
| Documents                                                                             |           |                             |                         |                           |  |  |  |
| Please select Document Type and Upload:' Required                                     |           |                             |                         |                           |  |  |  |
| Select V                                                                              |           |                             |                         |                           |  |  |  |
|                                                                                       |           |                             |                         |                           |  |  |  |
|                                                                                       |           | s                           | Ibmit Claim Reset Close |                           |  |  |  |
|                                                                                       |           |                             |                         |                           |  |  |  |

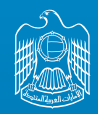

UNITED ARAB EMIRATES MINISTRY OF HUMAN RESOURCES & EMIRATISATION

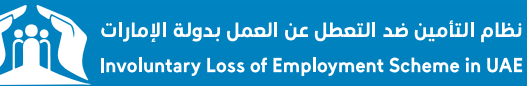

### **08** Payment Method – Bank Transfer

### Choose your Bank Name and add your bank account details.

- IBAN Number
- Account Number
- Account Holder Name

| MOHRE / FAHR / Non-Registered in Mohre                                                                                    |                                         |                     |                           |   |  |  |  |  |
|----------------------------------------------------------------------------------------------------|-----------------------------------------|---------------------|---------------------------|---|--|--|--|--|
| Cancellation Reason : THAT                                                                                                |                                         | Cancellation Date : | THAT                      |   |  |  |  |  |
| Kindly note if you are not registered with MOHRE / FAHR then your cancellation date and cancellation reason will be "NA". |                                         |                     |                           |   |  |  |  |  |
| I confirm the above Cancellation reason and Date are correct * Required 💚 Yes 💿 No                                        |                                         |                     |                           |   |  |  |  |  |
| Remarks * Required                                                                                                    |                                         |                     |                           |   |  |  |  |  |
| Type your comments                                                                                                    |                                         |                     |                           | h |  |  |  |  |
| Payment Details<br>Choose your Payment Method : Required <b>O Bank</b> C Exchange House                                   |                                         |                     |                           |   |  |  |  |  |
| I confirm that the insurance company can capture my bank de                                                               | tails and use them for my future reques | ts. * Required      |                           |   |  |  |  |  |
| Bank Name * Required                                                                                                    | IBAN No. * Required                     |                     | Account Number * Required |   |  |  |  |  |
| Select                                                                                                    | ✓ AE IBAN Number                        |                     | Account Number            |   |  |  |  |  |
| Account Holder Name * Required                                                                                            |                                         |                     |                           |   |  |  |  |  |
| Account Holder Name                                                                                                    |                                         |                     |                           |   |  |  |  |  |
| Documents                                                                                                    |                                         |                     |                           |   |  |  |  |  |
| Please select Document Type and Upload:* Required                                                                         |                                         |                     |                           |   |  |  |  |  |
| Select v                                                                                                    |                                         |                     |                           |   |  |  |  |  |
|                                                                                                    |                                         |                     |                           |   |  |  |  |  |
|                                                                                                    | Submit Cla                              | aim Reset Close     |                           |   |  |  |  |  |

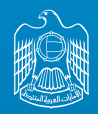

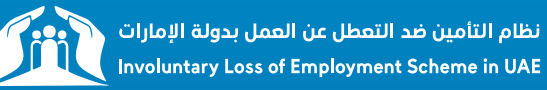

## **09** Payment Method – Exchange House

#### "Please note that to collect your payment you need to have a valid Emirates ID"

#### • Choose the Name of the Exchange

| Submit Claim Reset Close                                                                                                    |                                                   |                                              |                              |              |  |  |  |  |
|----------------------------------------------------------------------------------------------------|---------------------------------------------------|----------------------------------------------|------------------------------|--------------|--|--|--|--|
| Drop files here or click to upload.<br>Accepted file formats are (.png, .jpg, .pdf) and the maximum allowed size is 5MB per file. |                                                   |                                              |                              |              |  |  |  |  |
| Supporting Documents                                                                                                    |                                                   | ~                                            |                              |              |  |  |  |  |
| Please select Document Type and U                                                                                                 | Jpload:" Required                                 |                                              |                              |              |  |  |  |  |
| Documents                                                                                                    |                                                   |                                              |                              |              |  |  |  |  |
|                                                                                                    |                                                   | (Please contact call center to update your E | mirates ID and Passport No.) |              |  |  |  |  |
| Select                                                                                                    | × ]                                               |                                              |                              | Passport No. |  |  |  |  |
| Choose your Payment Method :" Require                                                                                             | cd 🔵 Bank 💿 Exchange House                        | Farinatas (D)                                |                              | Descent No.  |  |  |  |  |
| Payment Datails                                                                                                    |                                                   |                                              |                              |              |  |  |  |  |
| Type your comments                                                                                                    |                                                   |                                              |                              |              |  |  |  |  |
| Remarks * Required                                                                                                    |                                                   |                                              |                              |              |  |  |  |  |
| I confirm the above Cancellation reason and Date are correct * Required 🔵 Yes 💿 No                                                |                                                   |                                              |                              |              |  |  |  |  |
| Kindly note if you are not registered with MOHR                                                                                   | E / FAHR then your cancellation date and cancella | tion reason will be "NA".                    |                              |              |  |  |  |  |
| Cancellation Reason :                                                                                                    | THAT                                              |                                              | Cancellation Date :          | THAT         |  |  |  |  |
| MOHRE / FAHR / Non-Registered                                                                                                    | in Mohre                                          |                                              |                              |              |  |  |  |  |

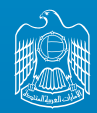

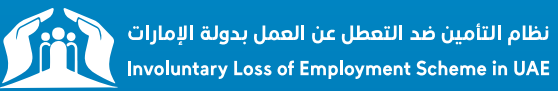

### **10** Click Submit Claim

### • Submit your claim

| MOHRE / FAHR / Non-Registered in Mohre                                                                                                   |          |                                            |                               |              |   |  |  |  |
|----------------------------------------------------------------------------------------------------|----------|--------------------------------------------|-------------------------------|--------------|---|--|--|--|
| Cancellation Reason : THAT                                                                                                    |          |                                            | Cancellation Date :           | ТНАТ         |   |  |  |  |
| Kindly note if you are not registered with MOHRE / FAHR then your cancellation date and cancellation reason will be "NA".                |          |                                            |                               |              |   |  |  |  |
| I confirm the above Cancellation reason and Date are correct * Required 🕖 Yes 💿 No                                                       |          |                                            |                               |              |   |  |  |  |
| Remarks * Required                                                                                                    |          |                                            |                               |              |   |  |  |  |
| Type your comments                                                                                                    |          |                                            |                               |              | h |  |  |  |
| Payment Details<br>Choose your Payment Method :: Required Bank S Exchar                                                                  | ge House |                                            |                               |              |   |  |  |  |
| Name of Exchange House * Required                                                                                                    |          | Emirates ID:                               |                               | Passport No: |   |  |  |  |
| Select                                                                                                    | ~        |                                            |                               |              |   |  |  |  |
|                                                                                                    |          | (Please contact call center to update your | Emirates ID and Passport No.) |              |   |  |  |  |
| Documents                                                                                                    |          |                                            |                               |              |   |  |  |  |
| Please select Document Type and Upload:" Required                                                                                        |          |                                            |                               |              |   |  |  |  |
| Supporting Documents                                                                                                    |          | ~                                          |                               |              |   |  |  |  |
| Drop files here or click to upload.<br>Accepted file formats are (.png, .jpg, .jpeg, .pdf) and the maximum allowed size is 5MB per file. |          |                                            |                               |              |   |  |  |  |
| Submit Claim Reset Close                                                                                                    |          |                                            |                               |              |   |  |  |  |

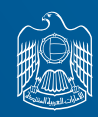

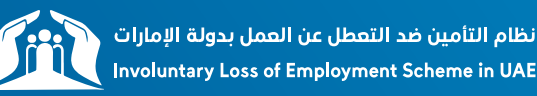

Updates regarding the claim will be sent to the registered email address and mobile number also at any time you can login to your account and check"My Claims". in case you want to update your contact details or If you have any questions / concerns in the meantime, please feel free to reach out to our ILOE Call Center on 600599555 or by email to claims@iloe.ae